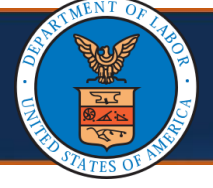

### Accessing the Fee Schedule Calculator via the WCMBP System

WCMBP System Users with the following external, EXT, profiles have access to the Fee Schedule Calculator:

- EXT Provider Bills Submitter
- EXT Provider Eligibility Checker Auth Submitter
- EXT Provider Eligibility Checker Claims Submitter

To submit a fee calculation request, complete the following steps:

## 1. Under Bills, select the Fee Schedule Calculator link.

| Online Services                                                                                                    | ) ¢ | ManageAlerts               |                |                 |
|----------------------------------------------------------------------------------------------------|-----|----------------------------|----------------|-----------------|
| Bills                                                                                                    | •   | My Reminders               |                |                 |
| Bill Inquiry<br>View Payment<br>Bill Adjustment                                                                              | Fi  | ilter By :                 | ~ [            | -               |
| On-line Bills Entry<br>Resubmit Denied Bill<br>Retrieve Saved Bills<br>Manage Templates<br>Create Bills from Saved Templates |     | Alert Type                 |                | Alert Mes<br>▲▼ |
| Fee Schedule Calculator                                                                                                    | •   | Your Recent Onl            | ine Activities |                 |
| Eligibility Inquiry<br>Case Look-up                                                                                          | 1   | You have logged in with    |                | Accoun          |
| Authorization                                                                                                    | v 📱 | Previous Site Visit:       |                |                 |
| On-line Authorization Submission                                                                                             |     | Last login failed attempt. |                |                 |
| Provider                                                                                                    | ~   |                            |                |                 |
| Maintain Provider Information                                                                                                |     |                            |                |                 |

2. From the **Program** drop-down list, select the applicable program.

| O Close O Submit   |                                                                         |                                                   |
|--------------------|-------------------------------------------------------------------------|---------------------------------------------------|
| III Fee Calculator |                                                                         |                                                   |
| Program:           | ~)*                                                                     | Ť                                                 |
| Place of Service:  |                                                                         |                                                   |
| Procedure Code:    | DCMWC - Division of Coal Mine Workers' Compensation                     |                                                   |
|                    | DEEOIC - Division of Energy Employees Occupational Illness Compensation | for Anesthesia and DME Codes for accurate pricing |
| Modifiers:1:       | DFEC - Division of Federal Employees' Compensation<br>carconautom       |                                                   |
| From Service Date: | <b>=</b> .                                                              |                                                   |
| To Service Date:   | # *                                                                     |                                                   |
| Service Units:     |                                                                         |                                                   |
| Service Zip Code:  |                                                                         |                                                   |

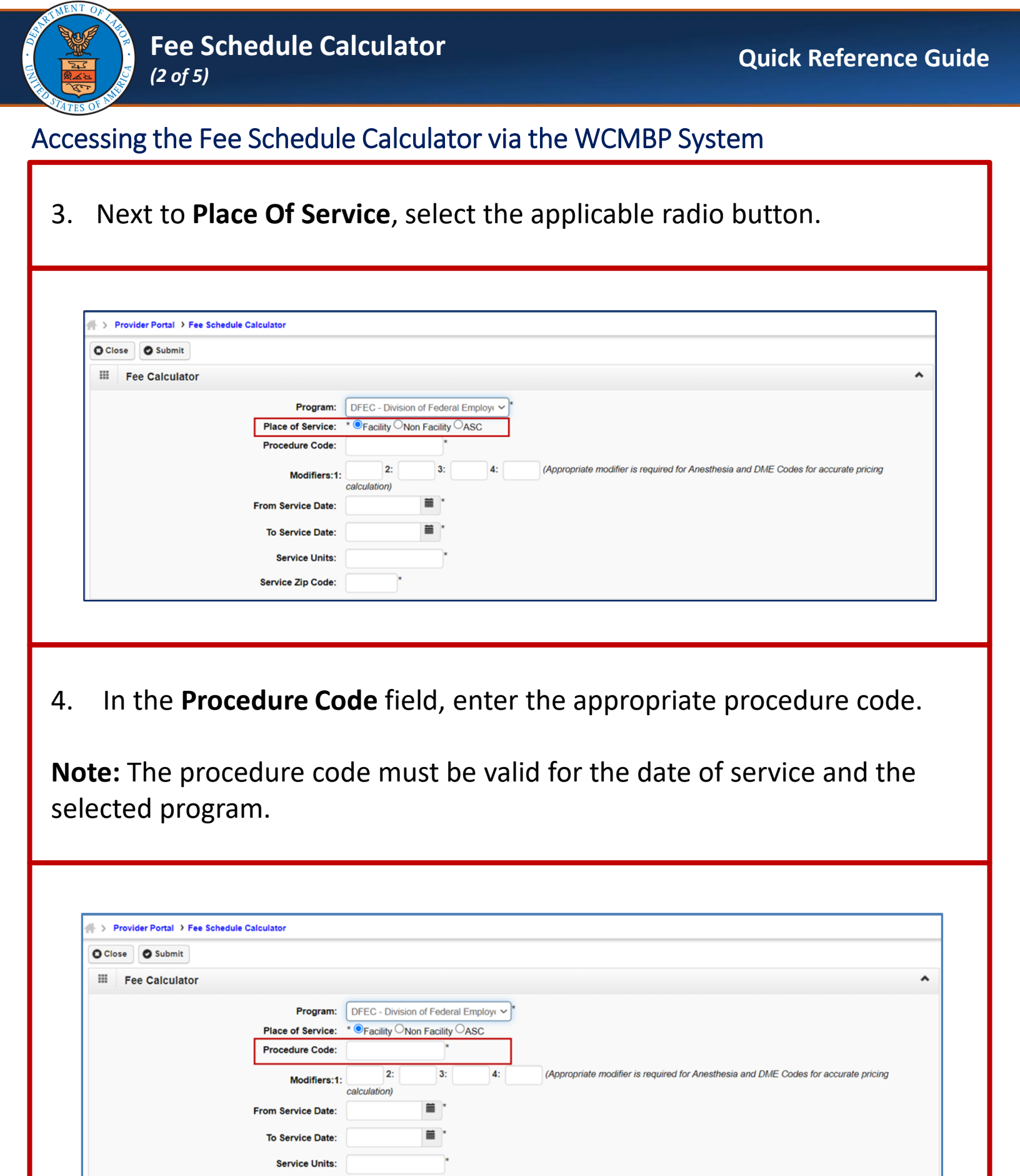

Service Zip Code:

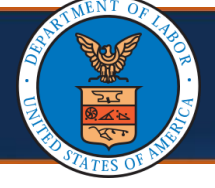

#### Accessing the Fee Schedule Calculator via the WCMBP System

- 5. Enter **Modifiers** (Optional) **Notes:** 
  - Enter Modifiers in sequential order.
  - If modifier information is entered, it must be a valid value per reference data.
  - An appropriate modifier must be entered for Anesthesia and DME codes to accurately calculate the pricing.

| Close Submit   |                    |                                                                                                    |  |
|----------------|--------------------|----------------------------------------------------------------------------------------------------|--|
| Fee Calculator |                    |                                                                                                    |  |
|                | Program:           | DFEC - Division of Federal Employ( 🗸 *                                                                    |  |
|                | Place of Service:  | ● Facility ONN Facility OASC                                                                              |  |
|                | Procedure Code:    | *                                                                                                    |  |
|                | Modifiers:1:       | 2: 3: 4: (Appropriate modifier is required for Anesthesia and DME Codes for accurate pricing calculation) |  |
|                | From Service Date: | *                                                                                                    |  |
|                | To Service Date:   | *                                                                                                    |  |
|                | Service Units:     | *                                                                                                    |  |
|                | Service Zip Code:  | *                                                                                                    |  |

6. In the **From Service Date** and **To Service Date** fields, enter or select the applicable dates.

Note: The "To Service Date" cannot be prior to the "From Service Date."

| Close Submit   |                    |                                                                                              |  |
|----------------|--------------------|----------------------------------------------------------------------------------------------|--|
| Fee Calculator |                    |                                                                                              |  |
|                | Program:           | DFEC - Division of Federal Employ:                                                           |  |
|                | Place of Service:  | * <sup>●</sup> Facility <sup>O</sup> Non Facility <sup>O</sup> ASC                           |  |
|                | Procedure Code:    | *                                                                                            |  |
|                | Modifiers:1:       | 2: 3: 4: (Appropriate modifier is required for Anesthesia and DME Codes for accurate pricing |  |
|                |                    | calculation)                                                                                 |  |
|                | From Service Date: | 09/01/2024                                                                                   |  |
|                | To Service Date:   | 09/30/2024                                                                                   |  |
|                | Service Units:     | ×                                                                                            |  |
|                | Service Zip Code:  | *                                                                                            |  |

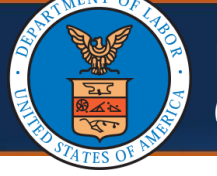

# Fee Schedule Calculator (4 of 5)

### Accessing the Fee Schedule Calculator via the WCMBP System

7. In the **Service Units** field, enter the applicable amount.

**Note:** This field is required and must be a numeric value greater than zero. Only a numeric value is allowed.

| Close Submit                                   |                                |                                                                                                    |                 |                                                                                    |
|------------------------------------------------|--------------------------------|----------------------------------------------------------------------------------------------------|-----------------|------------------------------------------------------------------------------------|
| Fee Calculator                                 |                                |                                                                                                    |                 |                                                                                    |
|                                                | Program:                       | DFEC - Division of Federal Em                                                                                                    | nploye 🗸 *      |                                                                                    |
|                                                | Place of Service:              | Facility ONON Facility OAS                                                                                                    | SC              |                                                                                    |
|                                                | Procedure Code:                |                                                                                                    |                 |                                                                                    |
|                                                | Modifiers:1:                   | alculation)                                                                                                    | 4:              | (Appropriate moainer is required for Anestnesia and DME Codes for accurate pricing |
| F                                              | From Service Date:             | 09/01/2024 🗮 *                                                                                                    |                 |                                                                                    |
|                                                | To Service Date:               | 09/30/2024                                                                                                    |                 |                                                                                    |
| [                                              | Service Units:                 | *                                                                                                    |                 |                                                                                    |
| L                                              | Service Zip Code:              | *                                                                                                    |                 |                                                                                    |
| In the <b>Servic</b><br>e: This field          | c <b>e Zip Co</b><br>is requir | <b>de</b> field, er<br>ed and mu                                                                                                    | nter t<br>st be | he applicable zip code.<br>a five-digit number.                                    |
| In the <b>Servic</b><br>e: This field          | c <b>e Zip Co</b><br>is requir | <b>de</b> field, er<br>ed and mu                                                                                                    | nter t<br>st be | he applicable zip code.<br>a five-digit number.                                    |
| In the <b>Servic</b><br>: <b>e:</b> This field | ce Zip Co<br>is requir         | <b>de</b> field, er<br>ed and mu                                                                                                    | nter t<br>st be | he applicable zip code.<br>a five-digit number.                                    |
| In the <b>Servic</b><br><b>:e:</b> This field  | ce Zip Co<br>is requir         | <b>de</b> field, er<br>ed and mu                                                                                                    | nter t<br>st be | he applicable zip code.<br>a five-digit number.                                    |
| In the Servic<br>e: This field                 | ce Zip Co<br>is requir         | <b>de</b> field, er<br>ed and mu                                                                                                    | nter t<br>st be | he applicable zip code.<br>a five-digit number.                                    |
| In the <b>Servic</b><br>ce: This field         | ce Zip Co<br>is requir         | de field, er<br>ed and mus                                                                                                    | nter t<br>st be | he applicable zip code.<br>a five-digit number.                                    |
| In the Servic<br>ce: This field                | ce Zip Co<br>is requir         | DFEC - Division of Federal Em                                                                                                    | nter t<br>st be | he applicable zip code.<br>a five-digit number.                                    |
| In the Servic<br>ce: This field                | ce Zip Co<br>is requir         | DFEC - Division of Federal Err<br>Pracility Non Facility As                                                                                                    | nter t<br>st be | he applicable zip code.<br>a five-digit number.                                    |
| In the Servic<br>ce: This field                | Ce Zip Co<br>is requir         | DFEC - Division of Federal Em<br>• Facility Non Facility As<br>2: 3: 4                                                                                                    | nter t<br>st be | he applicable zip code.<br>a five-digit number.                                    |
| In the Servic<br>ce: This field                | ce Zip Co<br>is requir         | DFEC - Division of Federal Em<br>Practity ONON Facility OAS<br>Practity ONON Facility OAS<br>Practity OAS<br>Practity OAS | nter t<br>st be | he applicable zip code.<br>a five-digit number.                                    |
| In the Servic<br>te: This field                | Ce Zip Co<br>is requir         | DFEC - Division of Federal Em<br>• Facility Non Facility As<br>2: 3:<br>alculation)<br>09/01/2024                                                                                                    | nter t<br>st be | he applicable zip code.<br>a five-digit number.                                    |

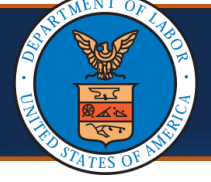

### Accessing the Fee Schedule Calculator via the WCMBP System

### 9. Select Submit.

| Close Submit       |                                                                                              |   |
|--------------------|----------------------------------------------------------------------------------------------|---|
| III Fee Calculator |                                                                                              | ^ |
| Program:           | DFEC - Division of Federal Employ:                                                           |   |
| Place of Service:  | * <sup>®</sup> Facility <sup>O</sup> Non Facility <sup>O</sup> ASC                           |   |
| Procedure Code:    | *                                                                                            |   |
| Modifierett        | 2: 3: 4: (Appropriate modifier is required for Anesthesia and DME Codes for accurate pricing |   |
| Modifiers. 1.      | calculation)                                                                                 |   |
| From Service Date: | 09/01/2024                                                                                   |   |
| To Service Date:   | 09/30/2024                                                                                   |   |
| Service Units:     | · · · · · · · · · · · · · · · · · · ·                                                        |   |
|                    |                                                                                              |   |

The system calculates the fee schedule totals using the Pricing Factor Code and corresponding rates for the date of service. These are configured in the system, which displays the results below the **Fee Calculator** section in the **Pricing Detail** section.

**Note:** The fee calculator is a tool for estimating potential payments based on the fee schedule. While it can help understand approximate pricing, it **does not guarantee** eligibility, coverage, or the actual payment amount for your specific service.

| Close Submit   |                    |                           |                |                                                                                     |   |
|----------------|--------------------|---------------------------|----------------|-------------------------------------------------------------------------------------|---|
| Fee Calculator |                    |                           |                |                                                                                     | ^ |
|                | Program:           | DFEC - Division of Federa | al Employe 🗸 * |                                                                                     |   |
|                | Place of Service:  | *  Facility Non Facility  | ASC            |                                                                                     |   |
|                | Procedure Code:    | *                         |                |                                                                                     |   |
|                | Modifiers:1:       | 2: 3: calculation)        | 4:             | (Appropriate modifier is required for Anesthesia and DME Codes for accurate pricing |   |
|                | From Service Date: | 09/01/2024                |                |                                                                                     |   |
|                | To Service Date:   | 09/30/2024                |                |                                                                                     |   |
|                | Service Units:     |                           |                |                                                                                     |   |
|                | Service Zip Code:  | *                         |                |                                                                                     |   |
| Pricing Detail |                    |                           |                |                                                                                     | ^ |
|                |                    |                           |                |                                                                                     |   |
|                |                    | Maxi                      | mum Allowable  | a Amount: \$753.13                                                                  |   |
|                |                    |                           |                |                                                                                     |   |